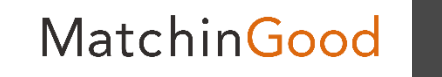

操作マニュアル

# WorkinGood利用マニュアル <派遣スタッフ様向け>

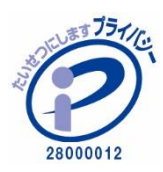

matchingood confidential material.

最終更新日:2023年12月21日(木)

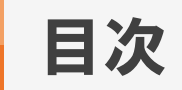

| WorkinGoodの新規登録 | •••   | 3  |
|-----------------|-------|----|
| ログイン            | • • • | 6  |
| 実績画面            | •••   | 8  |
| 空き状況画面          | • • • | 15 |
| 契約画面            | •••   | 19 |
| 給与画面            | •••   | 22 |
| お知らせ画面          | •••   | 24 |
| 問合わせ先画面         | •••   | 25 |
| 設定              | •••   | 26 |

#### WorkinGoodの新規登録

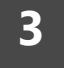

#### 1. 登録メールの受信

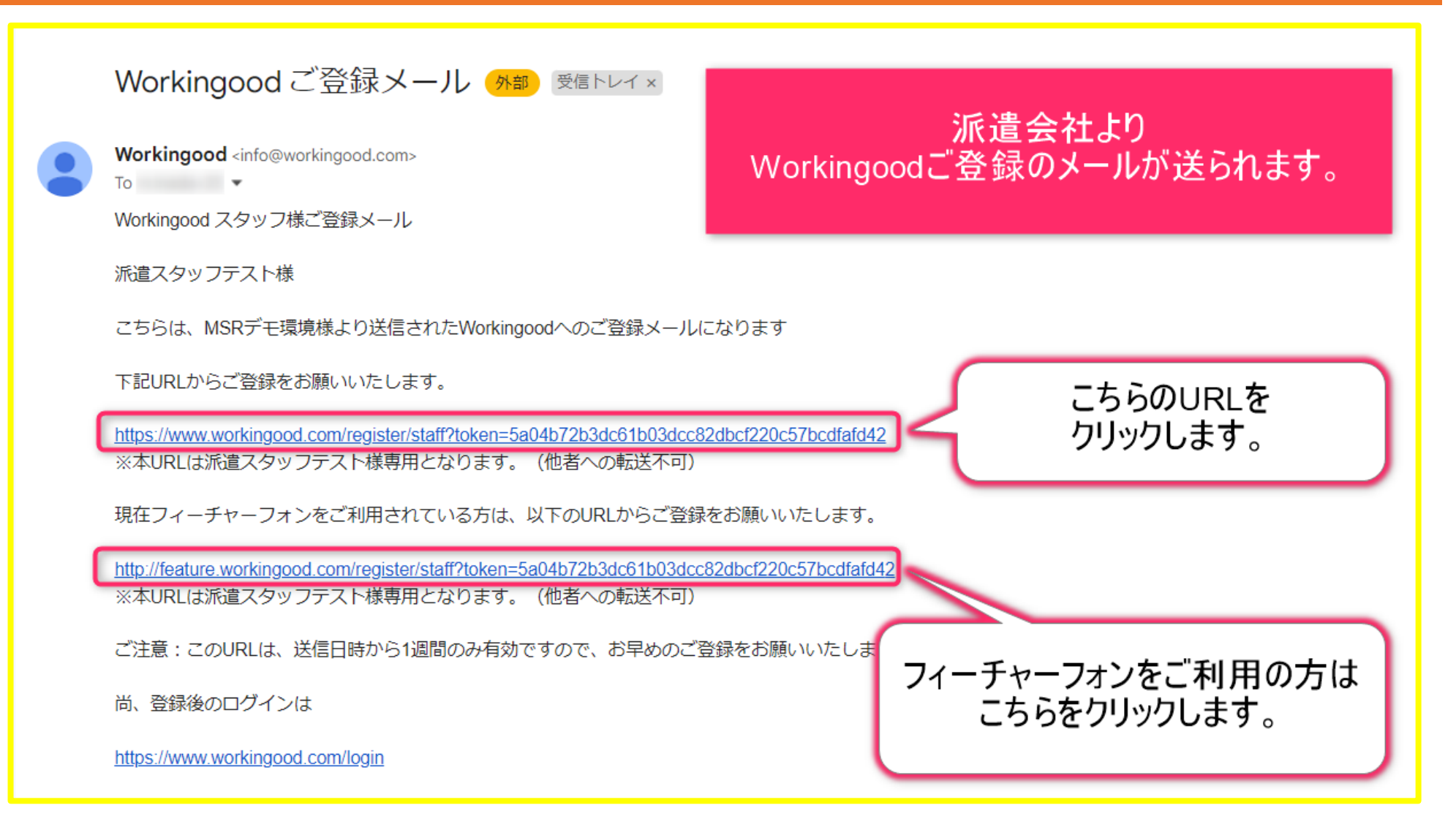

### WorkinGoodの新規登録

MatchinGood

4

#### 2. 登録情報の入力

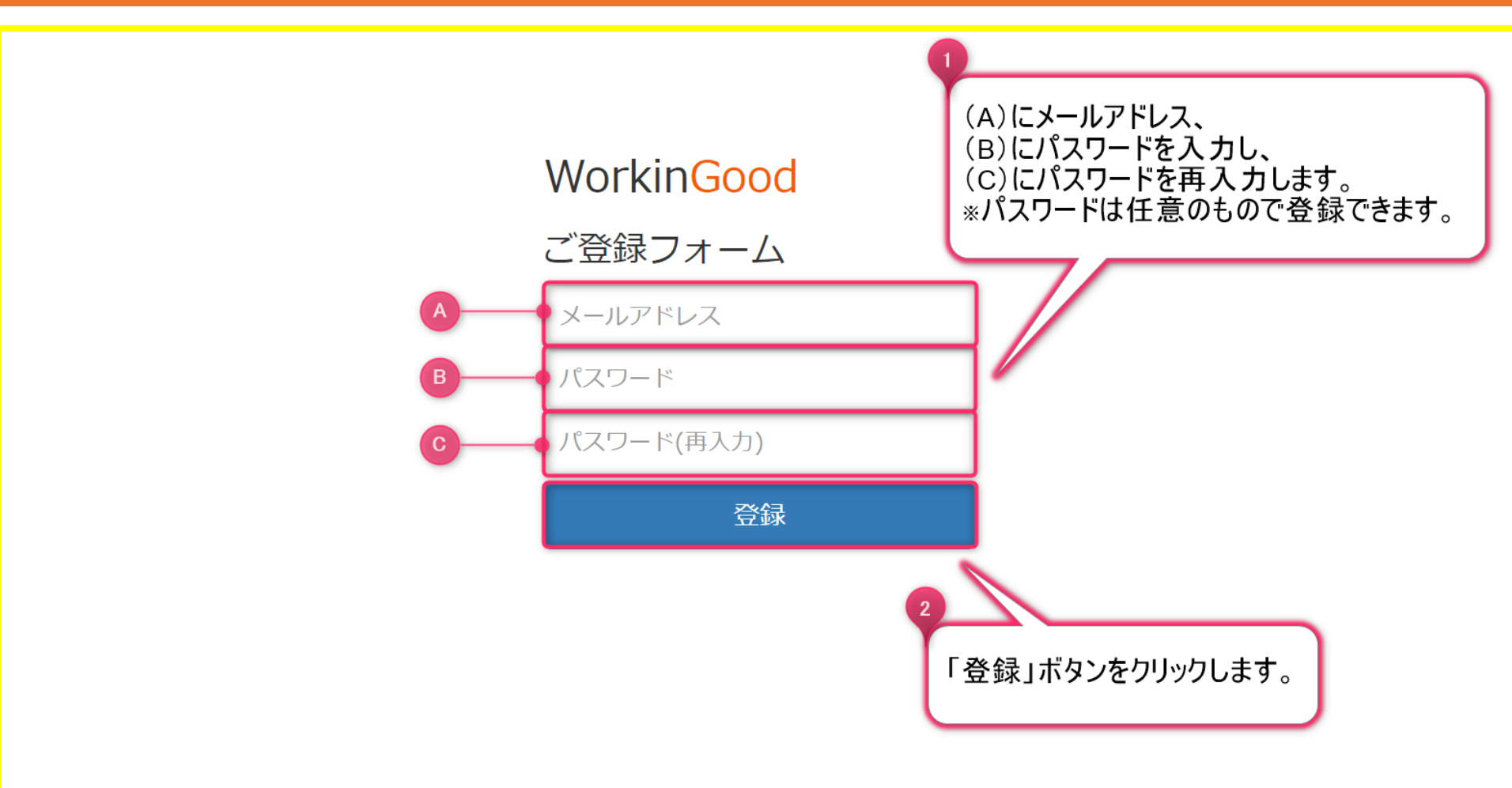

### WorkinGoodの新規登録

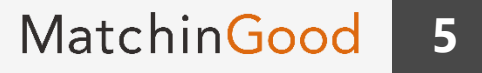

#### 3. 登録の完了

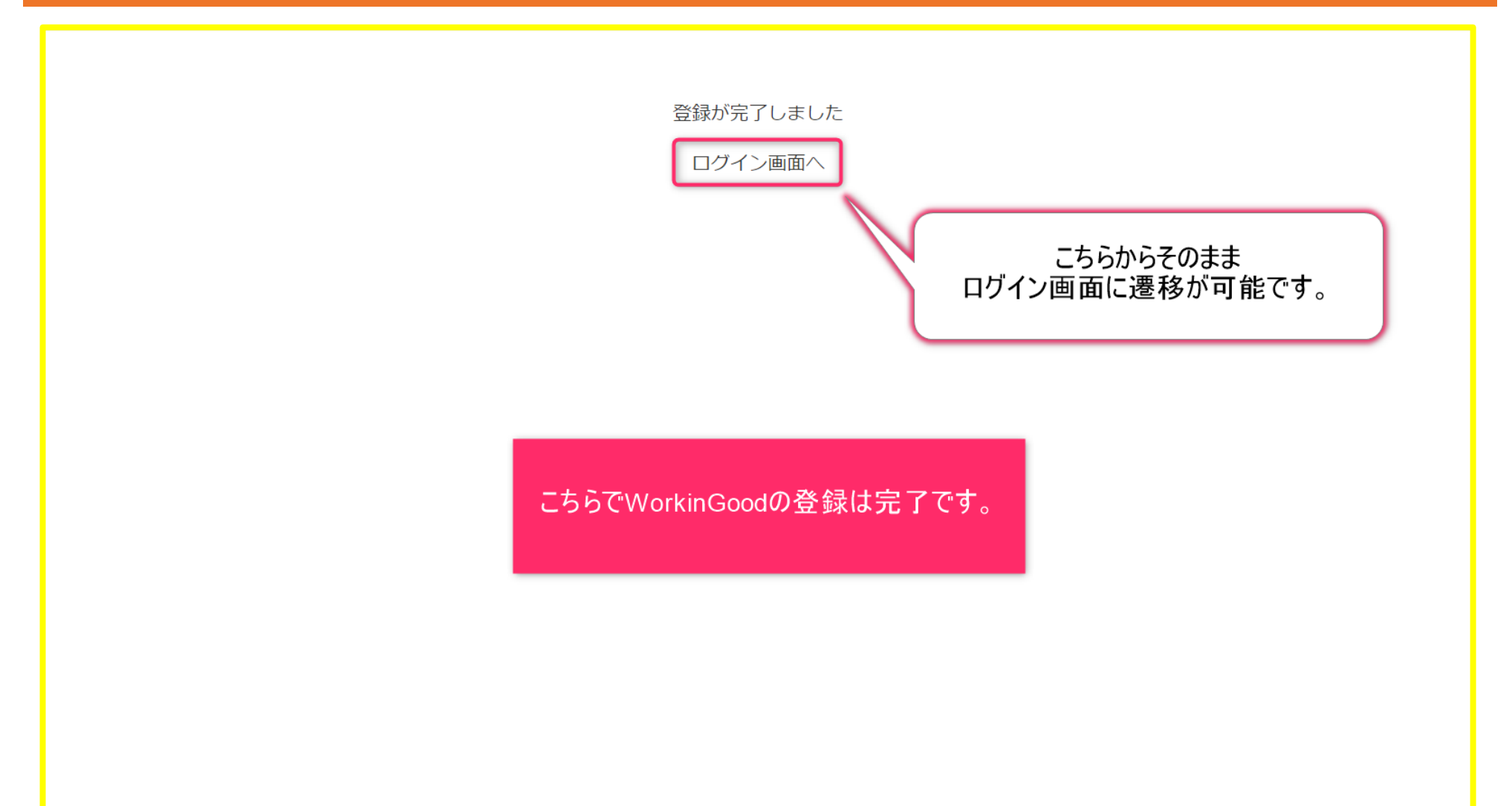

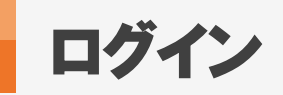

#### 6

#### 1. ログイン画面への遷移

Workingood ご登録メール (外部) 受信トレイ×

Workingood <info@workingood.com>

Workingood スタッフ様ご登録メール

派遣スタッフテスト様

こちらは、MSRデモ環境様より送信されたWorkingoodへのご登録メールになります

下記URLからご登録をお願いいたします。

<u>https://www.workingood.com/register/staff?token=2fd62c7295a291bea0da2ffbb4a0e9befc429243</u> ※本URLは派遣スタッフテスト様専用となります。(他者への転送不可)

現在フィーチャーフォンをご利用されている方は、以下のURLからご登録をお願いいたします。

<u>http://feature.workingood.com/register/staff?token=2fd62c7295a291bea0da2ffbb4a0e9befc429243</u> ※本URLは派遣スタッフテスト様専用となります。(他者への転送不可)

ご注意:このURLは、送信日時から1週間のみ有効ですので、お早めのご登録をお願いいたします。

尚、登録後のログインは

https://www.workingood.com/login

## 派遣会社から届いた登録メールより、WorkinGoodのログイン画面に遷移可能です。

こちらのURLを クリックします。

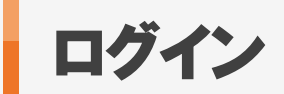

#### 7

#### 2. ログイン画面での操作

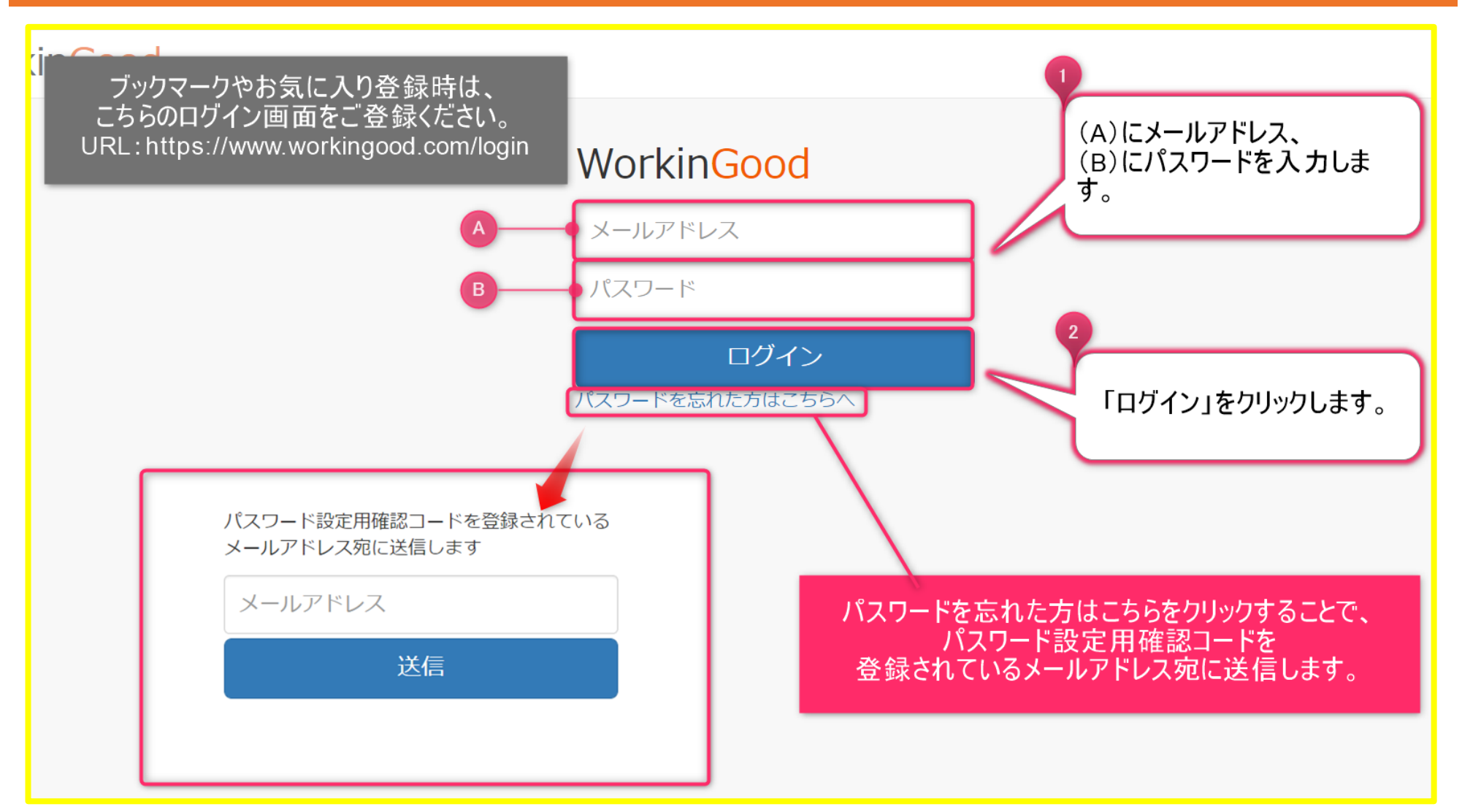

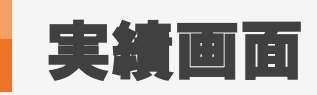

#### 1. 実績画面

| Good |     |    |                   |                   |                     |    |   |    | 🌣 設定 |
|------|-----|----|-------------------|-------------------|---------------------|----|---|----|------|
|      | 実績  |    |                   |                   |                     |    |   |    |      |
|      | <先月 |    |                   |                   | 2023年01月            | ]  |   |    |      |
|      | В   |    | 月                 | 火                 | 水                   |    | 木 | 金  | -    |
|      | 1   | 2  | ログイン後は実績の入力画面に遷移し |                   |                     |    |   | 6  | 7    |
|      | 8   | 9  | 当月                | のカレンダーが表示対象の日付をクリ | 示されますので、<br>「ックします。 |    |   | 13 | 14   |
|      | 15  | 16 |                   |                   |                     |    |   | 20 | 21   |
|      | 22  | 23 |                   | 24                | 25                  | 26 |   | 27 | 28   |
| PDF) | 29  | 30 |                   | 31                |                     |    |   |    |      |
|      |     |    |                   |                   |                     |    |   |    |      |

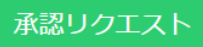

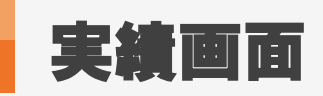

2. 登録

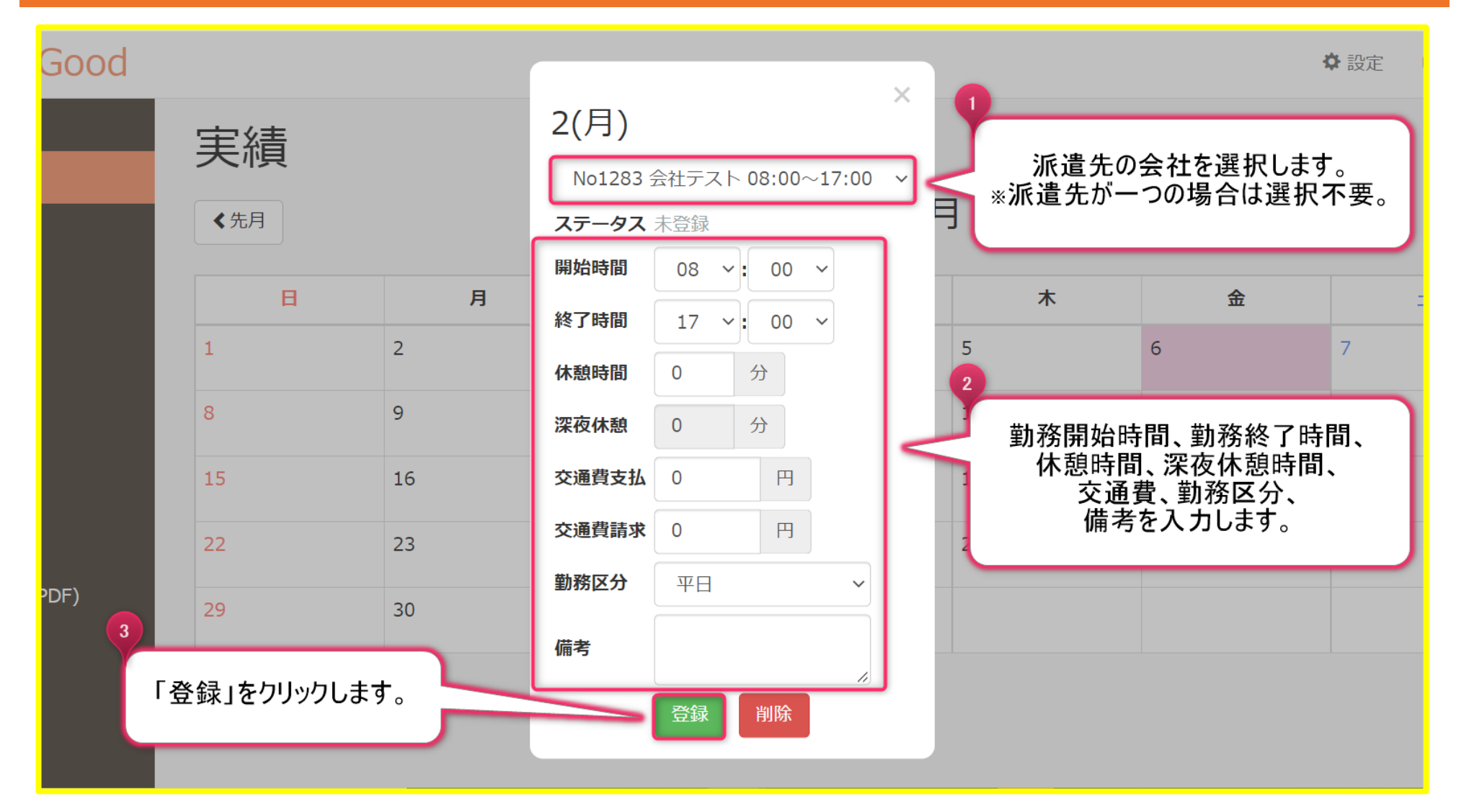

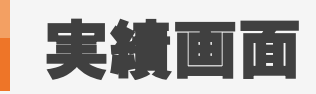

#### 3. 承認リクエスト①

| Good |                         |                  |                                   |                                   |                           |    | ✿ 設定 |
|------|-------------------------|------------------|-----------------------------------|-----------------------------------|---------------------------|----|------|
|      | €積                      |                  | 実績入力完了後、<br>派遣先責任者に承<br>(承認リクエストは | 「承認リクエスト」<br>認リクエストが送信<br>何回でも送信可 | を行うことで<br>信されます。<br>能です。) |    |      |
|      | В                       | 月                | 火                                 | 水                                 | 木                         | 金  | 2 :  |
|      | 1                       | 2<br>08:00~17:00 | 3                                 | 入力<br>時間表記が黄                      | した実績は<br>責色で表示されます        | 0  | 7    |
|      | 8                       | 9                | 10                                | 11                                | 12                        | 13 | 14   |
|      | こちらの「承認リクエン<br>クリックすること | スト」ボタンを<br>とで、   | 17                                | 18                                | 19                        | 20 | 21   |
| PDF) | 勤怠承認リクエストの<br>表示されま     | のウィンドワか<br>す。    | 24                                | 25                                | 26                        | 27 | 28   |
|      | 23                      | 30               | 31                                |                                   |                           |    |      |
|      | 承認リクエスト                 |                  |                                   |                                   |                           |    |      |

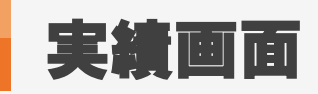

MatchinGood 11

#### 4. 承認リクエスト②

| bd |                       |                            |                                       |          |                       | 3                        | ✿設定 <b>┣</b> □ |
|----|-----------------------|----------------------------|---------------------------------------|----------|-----------------------|--------------------------|----------------|
|    | 実績                    |                            |                                       | 2022年01日 | 4                     |                          |                |
|    | ◆先月                   |                            | -                                     | 2023年01月 | 1                     |                          | 来              |
| 1  | B                     | 月                          | 勤怠承認リク                                |          | 木                     | 金                        | ±              |
|    | 承認リクエストを送る<br>チェックを付け | る派遣先名に<br><sup> </sup> ます。 | ▶ 派遣先名                                | 2        | 5                     | 6                        | 7              |
|    | 15                    | 16                         | <ul><li>✓ 派遣先</li><li>承認りクエ</li></ul> |          | 「承認リクエスト」ホ<br>遣先責任者に承 | 、タンをクリックするこ<br>認リクエストが送ら | ことで、<br>れます。   |
|    | 22                    | 23                         |                                       |          | 26                    | 27                       | 28             |
|    | 29                    | 30                         | 31                                    |          |                       |                          |                |

承認リクエスト

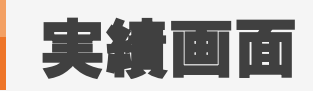

#### 4. 承認後の表示

| Good                  |                                                            |                                                                                |                                            |                                                                                     | ✿ 設定 |
|-----------------------|------------------------------------------------------------|--------------------------------------------------------------------------------|--------------------------------------------|-------------------------------------------------------------------------------------|------|
| 実績登<br>※ <sup>3</sup> | 派遣先が実終<br>カレンダー上の<br>録のウィンドウで<br>差戻しされた場合<br>実績修正後に再<br>りい | 遺に対して「承認」す<br>)時間表記が緑に変<br>ステータスが「承認済<br>は通知メールが届き<br>「度「承認リクエスト」<br>ックしてください。 | ると、<br>わり、<br>「み」になります。<br>きますので、<br>」ボタンを | ×<br>2(月)<br>No1283 会社テスト 08:00~17:00 ×<br>ステータス 承認済み                               | ÷    |
|                       | 1                                                          | 2<br>08:00~17:00                                                               | 3                                          | 開始時間     08 ~: 00 ~     6       終了時間     17 ~: 00 ~     6       休憩時間     60 分     6 | 7    |
|                       | 15                                                         | 16                                                                             | 10                                         | 深夜休憩     0     分     13       交通費支払     0     円     20                              | 21   |
| PDF)                  | 22<br>29                                                   | 23<br>30                                                                       | 24<br>31                                   | 交通員請求     0     1     27       勤務区分     平日     ~                                    | 28   |
|                       | 承認リクエスト                                                    |                                                                                |                                            | 更新削除                                                                                |      |

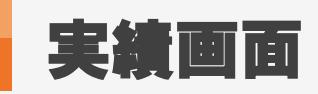

#### 5. 編集·削除

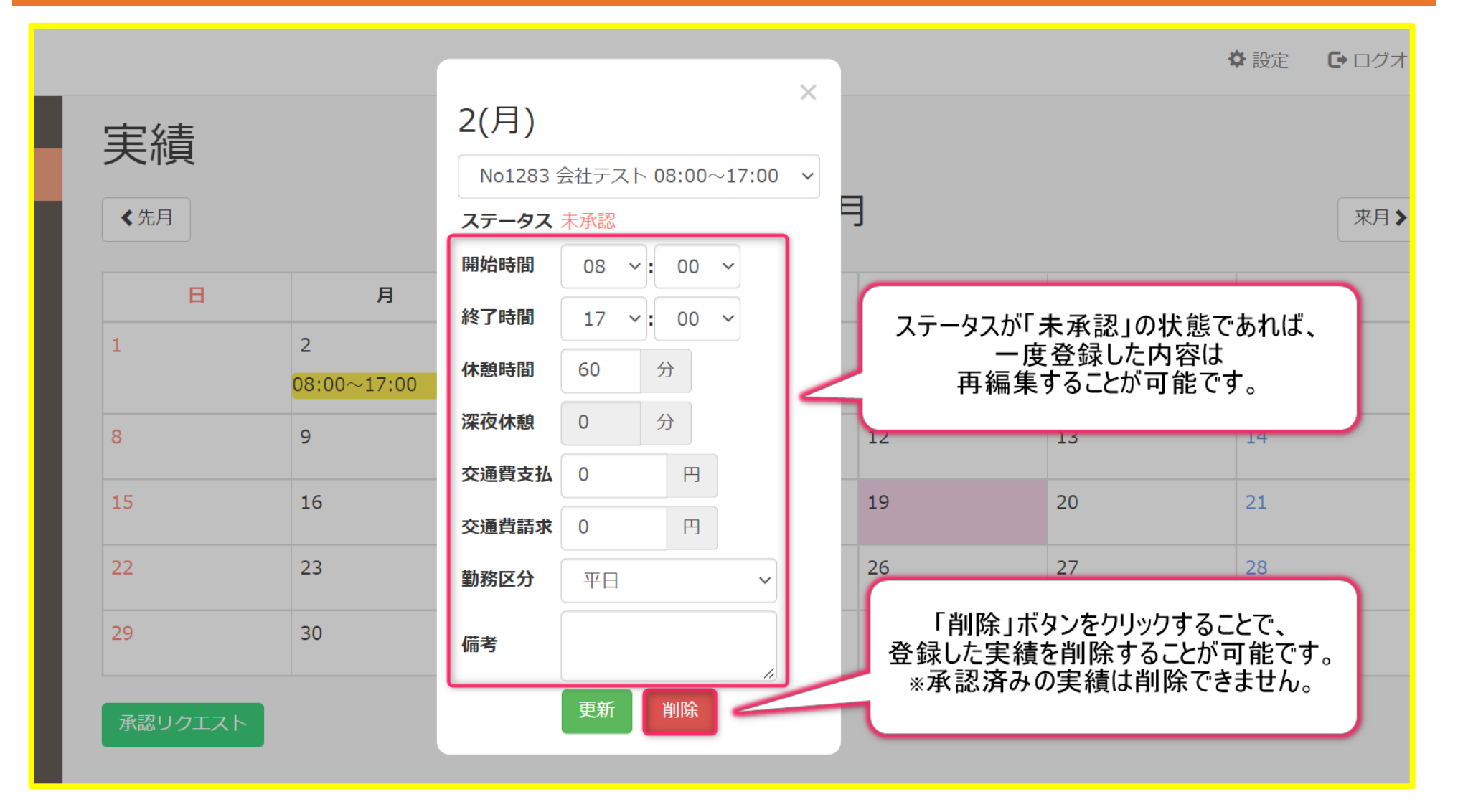

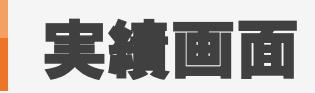

#### 6. 色ごとの表示の説明

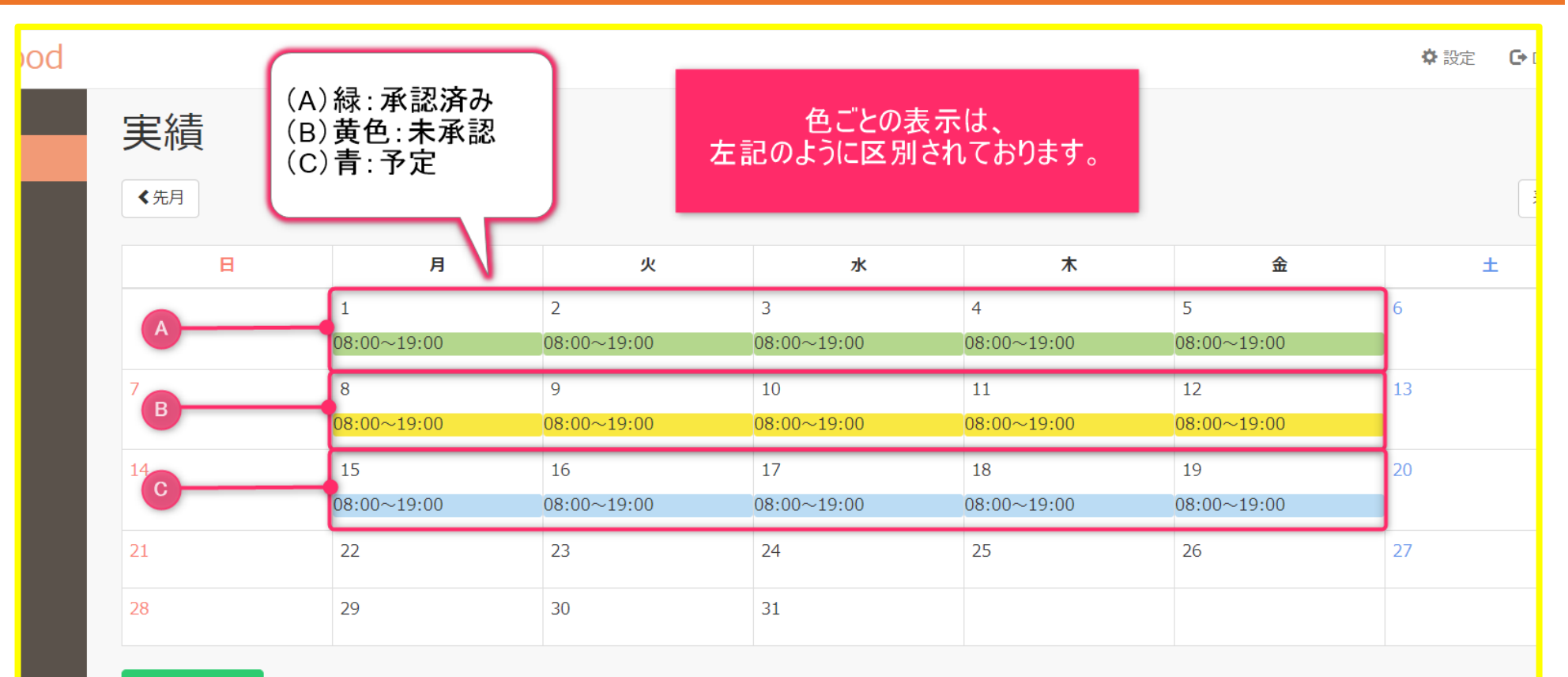

承認リクエスト

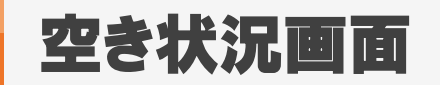

#### 1. 空き状況画面

| Good |      |              |    |          |    | 4  | ✿ 設定 |
|------|------|--------------|----|----------|----|----|------|
|      | 空き状況 | 5            |    |          |    |    |      |
|      | ◆先月  |              |    | 2023年01月 | 3  |    |      |
|      | В    | 月            | 火  | ж        | *  | 金  | :    |
|      | 1    |              | 6  | 7        |    |    |      |
|      | 8    | 2<br>派遣会社に対し | 13 | 14       |    |    |      |
|      | 15   |              |    |          |    | 20 | 21   |
|      | 22   | 23           | 24 | 25       | 26 | 27 | 28   |
| DF)  | 29   | 30           | 31 |          |    |    |      |

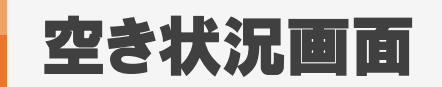

2.登録 Good 中十小学的

|     |    | 全され近                | 1           |                 | 202 | プルダウン<br>選折 | ンより空き状況が<br>R可能です。 | J  |    |
|-----|----|---------------------|-------------|-----------------|-----|-------------|--------------------|----|----|
|     |    | В                   | 月           |                 |     | ×           | *                  | 金  |    |
| 2   |    | 1                   | 2           | 2(月)<br>MSRデモ環境 |     | ~           | 5                  | 6  | 7  |
|     | 「更 | 新」ボタンをクリック          | することで、      | 空き状況 午前可        |     |             | 12   午前可 ~     午前可 | 13 | 14 |
|     |    | 派遣会社でも空き<br>確認可能になり | き状況が<br>ます。 |                 | 削除  |             | 19 午後可<br>終日可      | 20 | 21 |
|     |    | <i>22</i>           | 23          |                 | 23  |             | 26                 | 27 | 28 |
| DF) |    | 29                  | 30          | 31              |     |             |                    |    |    |

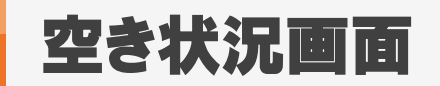

| 8. 登録完 | 登録完了     |        |    |                      |             |          |      |  |  |
|--------|----------|--------|----|----------------------|-------------|----------|------|--|--|
| Good   |          |        |    |                      |             | 4        | ✿ 設定 |  |  |
|        | 空き状況     |        |    |                      |             |          |      |  |  |
|        | ≪先月      |        |    | 2023年01月             | ]           |          |      |  |  |
|        | <b>H</b> | 月<br>2 | 3  | 登録した空き状<br>カレンダーに表示さ | 、況が<br>れます。 | <b>金</b> | 7    |  |  |
|        |          | 午前可    |    |                      |             |          |      |  |  |
|        | 8        | 9      | 10 | 11                   | 12          | 13       | 14   |  |  |
|        | 15       | 16     | 17 | 18                   | 19          | 20       | 21   |  |  |
| DF)    | 22       | 23     | 24 | 25                   | 26          | 27       | 28   |  |  |
|        | 29       | 30     | 31 |                      |             |          |      |  |  |

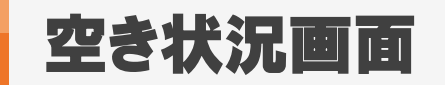

#### 4. 削除

|      |                 |                 |          |                            |                                    | ✿ 設定              | <b>G</b> ログオ |
|------|-----------------|-----------------|----------|----------------------------|------------------------------------|-------------------|--------------|
| 空き状況 | 1               |                 |          |                            |                                    |                   |              |
| ≪先月  |                 |                 | 2023年01月 | ∃                          |                                    |                   | 来月》          |
| B    | 月               | _               | ×        | *                          | 金                                  |                   | ±            |
| 1    | <b>2</b><br>午前可 | 2(月)<br>MSRデモ環境 | ~ :      | 「削除」ボタ<br>登録した空き状況<br>派遣会社 | ンをクリックすること<br>と削除することが<br>剛でも削除されま | :で、<br>可能です<br>す。 | <b>†</b> 。   |
| 8    | 9               | 空き状況 午前可        |          |                            |                                    | 20                |              |
| 15   | 16              | 更新              | 削除       | 19                         | 20                                 | 21                |              |
| 22   | 23              | 24              | 25       | 26                         | 27                                 | 28                |              |
| 29   | 30              | 31              |          |                            |                                    |                   |              |

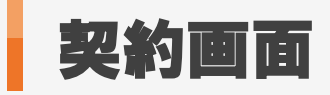

| . 契約画面  |                     |              |
|---------|---------------------|--------------|
| d       |                     | 🌣 設定 🛛 🗗 🗆 🖒 |
| 契約      |                     |              |
| ▲先月     | 2023年01月            | 来            |
| 承認する契約書 |                     |              |
| 契約番号    | 1283                |              |
| 会社名     |                     |              |
| 担当者     | 契約画面では、             |              |
| 期間      | 契約の承認、契約書の出力等が可能です。 |              |
| 時間帯     |                     |              |
| 給与種別    | 時給                  |              |
| 基本賃金    | 1,500円              |              |
| 法定内残業   | 1,500.00円           |              |
| 法定外残業   | 1,875.00円           |              |
| 法定休日単価  | 2,025.00円           |              |
| 所定休日単価  | 1,500.00円           |              |
| 深夜残業手当  | 375.00円             |              |
| 不就労控除   | 15,000.00円          |              |

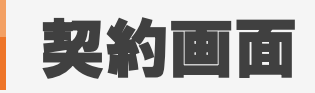

#### 2. 契約書の確認

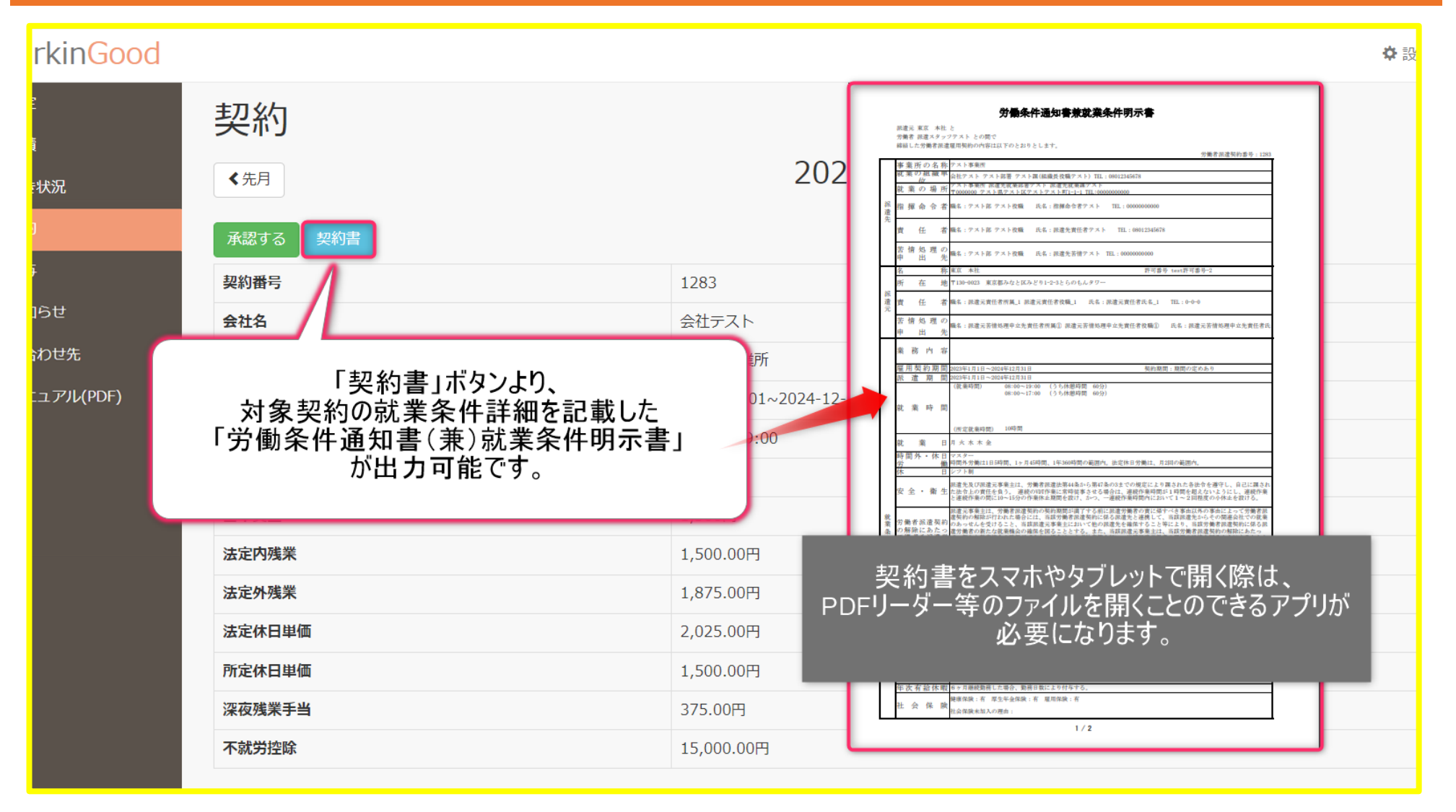

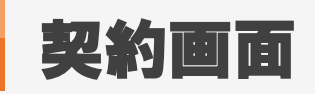

#### 3. 契約の承認

| WorkinGood                                                           |                                                                                  |                                                                                                |  |
|----------------------------------------------------------------------|----------------------------------------------------------------------------------|------------------------------------------------------------------------------------------------|--|
| <ul> <li>▲ 予定</li> <li>山 実績</li> <li>○ 空き状況</li> <li>■ 契約</li> </ul> | 契約                                                                               | 2023年01月                                                                                       |  |
| ▲ 入村<br>¥ 給与<br>む お知らせ                                               | 承認する     契約書       契約番号        会社名                                               | 1283           会社テスト                                                                           |  |
| <ul> <li>▲ 問合わせ先</li> <li>         ・マニュアル(PDF)     </li> </ul>       | 担当者<br>期間<br>時間帯<br>給与種別                                                         | 「承認する」ボタンをクリックすることで<br>契約が承認されたことを派遣会社が確認可能になります。                                              |  |
|                                                                      | 和子種//>       基本賃金       法定內残業       法定外残業       法定休日単価       所定休日単価       深夜残業手当 | 1,500円         1,500.00円         1,875.00円         2,025.00円         1,500.00円         375.00円 |  |
|                                                                      | 不就労控除                                                                            | 15,000.00円                                                                                     |  |

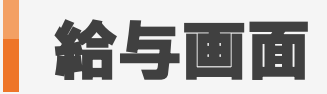

| 1. 給与 | <b>手画面</b>                                                  |                                                        |               |
|-------|-------------------------------------------------------------|--------------------------------------------------------|---------------|
| lood  |                                                             |                                                        | ✿ 設定 <b>C</b> |
|       | <b>給与</b> 明細                                                | 2023年02月                                               |               |
|       | <ul><li>会社名</li><li>派遣元名</li><li>締め期間</li><li>支払日</li></ul> | 給与画面では、給与の確認、<br>給与明細の出力が可能です。<br>※過去の給与・給与明細の確認も可能です。 |               |
| ۶F)   | 支給額<br>本給                                                   | 227,278円         264,000円                              |               |

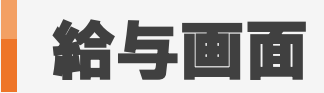

#### 2. 給与明細出力

|         |                         |                                                                                           |                                                                                                    |                                                                                                    |                                                                                                    |                                        |                                                                                                    |                                               |              | 🗘 設定                                                                                                    | C                                                                                                    |
|---------|-------------------------|-------------------------------------------------------------------------------------------|----------------------------------------------------------------------------------------------------|----------------------------------------------------------------------------------------------------|----------------------------------------------------------------------------------------------------|----------------------------------------|----------------------------------------------------------------------------------------------------|-----------------------------------------------|--------------|----------------------------------------------------------------------------------------------------|----------------------------------------------------------------------------------------------------|
| 給与      |                         |                                                                                           | 2023                                                                                                    |                                                                                                    | 所属 東京 本社<br>氏名 派遣スタッフテ<br>MSR                                                                                                    | ス 殿<br>デモ環境                            |                                                                                                    |                                               |              |                                                                                                    |                                                                                                    |
| 給与明細    |                         |                                                                                           |                                                                                                    |                                                                                                    | 20<br><b>支</b><br>                                                                                                    | 23年1月<br><b>統</b><br>204,000<br>60,000 | 度         給与支払明細行           支給日         2023         年           健康保険料         厚生年金保険料         厚生年金保険料 | 書<br>2 月 10 日<br>第<br>11,640<br>18,300<br>792 |              |                                                                                                    |                                                                                                    |
| 会社名派遣元名 |                         | 会社テスト<br>東京 本社                                                                            | 、<br>、                                                                                                    |                                                                                                    |                                                                                                    |                                        | 社会保険料計<br>課税対象額<br>所得税                                                                                 | 30, 732<br>233, 268<br>5, 990                 |              |                                                                                                    |                                                                                                    |
| 緑め期間支払日 | 「給与明細」ボタン。<br>給与明細が出力可能 | より、<br>指です。                                                                               | 023-01-25                                                                                                    |                                                                                                    | 課税支給額<br>非課税通勤手当                                                                                                    | 264, 000<br>0                          |                                                                                                    |                                               |              |                                                                                                    |                                                                                                    |
| 支給額本給   |                         | 264,000円                                                                                  | )                                                                                                    |                                                                                                    | 支給額合計<br>会社テスト<br>締め期間:2022年12月26                                                                                                    | 264,000<br>€ ~ 2023年01月25日             | 控除額合計<br>差引支給額<br>考                                                                                    | 36,722<br>227,278                             |              |                                                                                                    |                                                                                                    |
|         |                         |                                                                                           | PD                                                                                                    | 給与<br>)Fリー                                                                                                    | - 明細を)<br>-ダー等の                                                                                                    | スマホや<br>)ファイル<br>必要に:                  | ッタブレット<br>ッを開くこう<br>なります。                                                                              | ►で開く際<br>とのできる                                | ₹は、<br>らアプリ; | が                                                                                                    |                                                                                                    |
|         | <ul> <li></li></ul>     | 給与明細           金社名           派遣元名           締め期間           支払日           支給額           本給 | A5月           く先月           A5期期           会社名           派遣元名           施め期間           支払日           支払日           支給額           本給           264,000円 | (先月)       20234         (大月)       20234         (大月)       (金社テスト)         (永道元名)       (金社テスト)         (旅道元名)       (11)         (京道元名)       (11)         (京道元名)       (11)         (京道元名)       (11)         (京道元名)       (11)         (京道元名)       (11)         (京道元名)       (11)         (京道元名)       (11)         (京道元名)       (11)         (京道元名)       (11)         (京道元名)       (11)         (京道石)       (11)         (京道石)       (11)         (京道石)       (11)         (11)       (11)         (12)       (11)         (13)       (11)         (14)       (11)         (15)       (11)         (16)       (11)         (16)       (11)         (16)       (11)         (16)       (11)         (16)       (11)         (16)       (11)         (16)       (11)         (16)       (11)         (16)       (11)         (16)       (11)         (16)       (11) | くた月       2023         65998       全社テスト         全社名       会社テスト         成正名       東京 本社         解め期間       15名5         支払日       23-01-25         済着       264,000円 |                                        |                                                                                                    |                                               |              | 全方月       2023         竹月       2023         竹月       金拉万卜         金拉方卜       皮克 木社         松沙明區       02-01-25         大路       小田         公告 明細」ボタンより、       02-01-25         大路       02-01-25         大路       02-01-25         大路       10-10         大路       10-10         大路       10- | Image: Section of the section of the section of th |

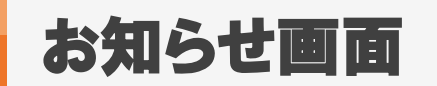

#### 1. お知らせ画面

|                                                                                                    |                                              | * 設定 |
|----------------------------------------------------------------------------------------------------|----------------------------------------------|------|
| お知らせ                                                                                                    |                                              |      |
| MSRデモ環境                                                                                                    |                                              |      |
| 最終更新日時: 2023-01-30 14:07:27                                                                                                    |                                              |      |
| お知らせテスト                                                                                                    |                                              |      |
| 最終更新日時: 2022-02-17 12:45:02 添付:                                                                                                    |                                              |      |
| LINEで連絡をとりたい方は別添資料を確認のう                                                                                                    | お知らせ画面では、                                    |      |
| 最終更新日時: 2018-02-28 15:33:02                                                                                                    | 派遣会社からの通知事項等を確認可能です。                         |      |
| 説明会実施予定日<br>○年○月○日13:00~                                                                                                    |                                              |      |
| 最終更新日時: 2018-02-28 15:32:28 添付ファ                                                                                                    | イル: mQqNIVgztLY1KU1_dkuaB_116.jpeg           |      |
| 最終更新日時: 2022-02-17 12:47:33                                                                                                    |                                              |      |
| 【年末年始の営業・休業期間】<br>2021年12月28日(火) 通常通り営業<br>2021年12月29日(水)から2022年1月3日(月) 休算<br>2022年 1月4日(火) 通常通り営業<br>※年内最後の営業(は2021年12月28日(火) 17:00 | 美                                            |      |
| <br>  休業期間中にいただきましたお問い合わせ、およ                                                                                                    | び契約のお手続きに関しましては、2022年1月4日(月)10:00以降の対応となります。 |      |

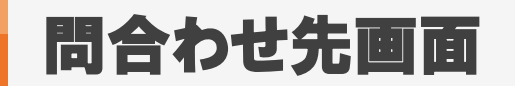

#### 1. 問合わせ先画面

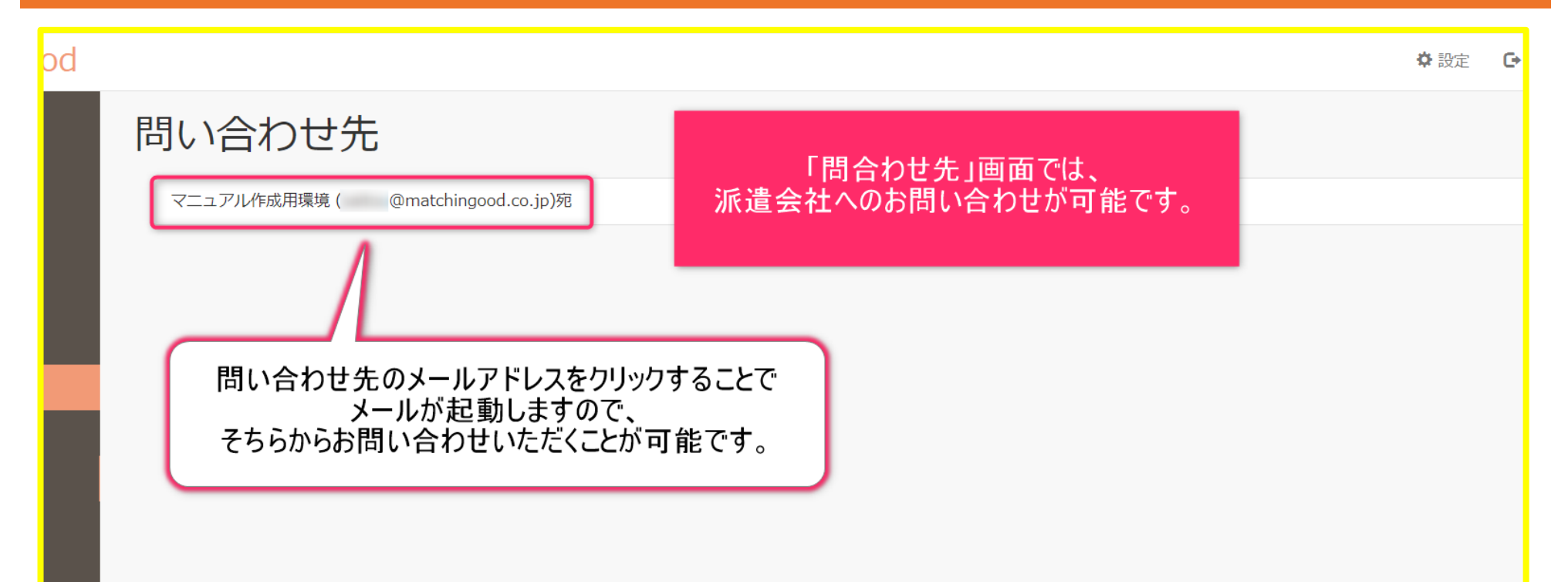

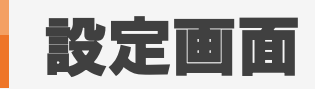

1. 設定画面

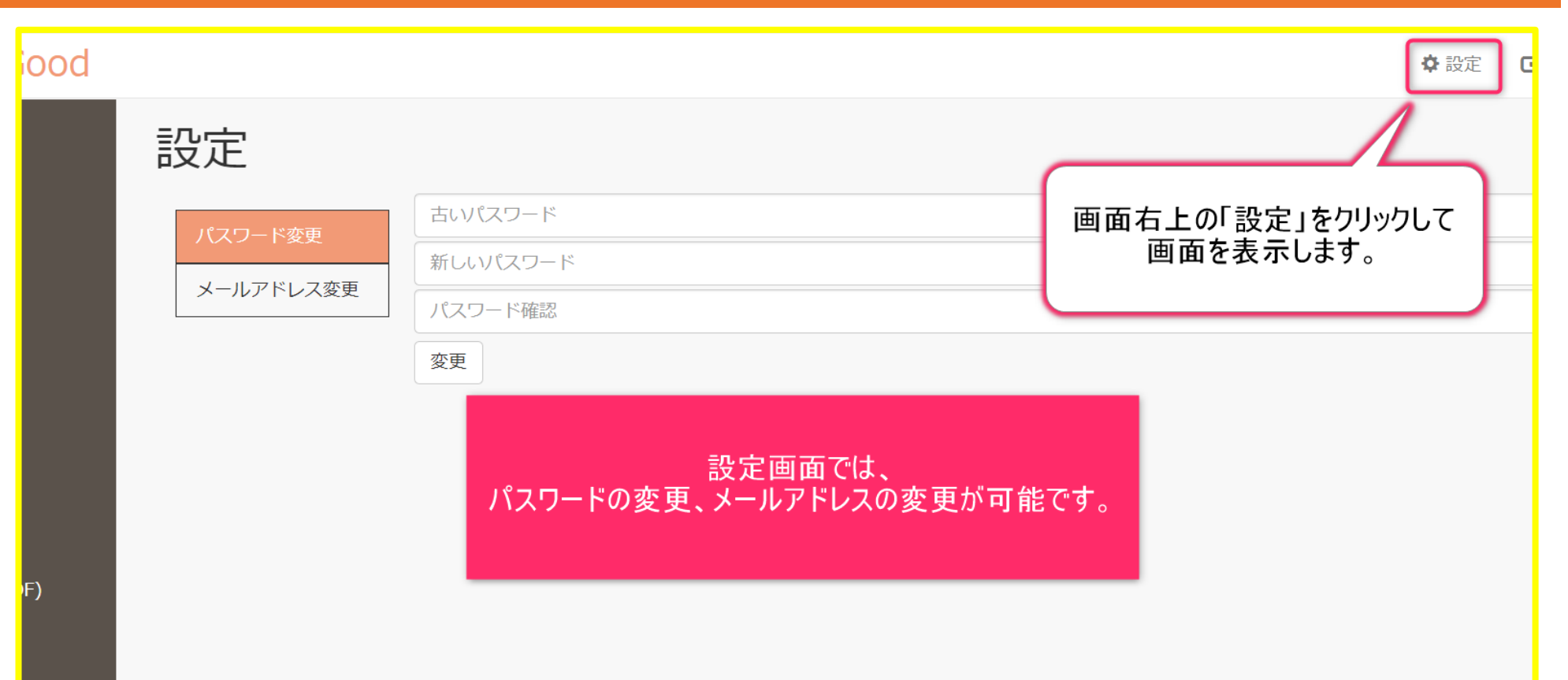

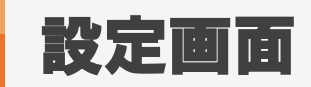

MatchinGood 27

#### 2. パスワードの変更方法

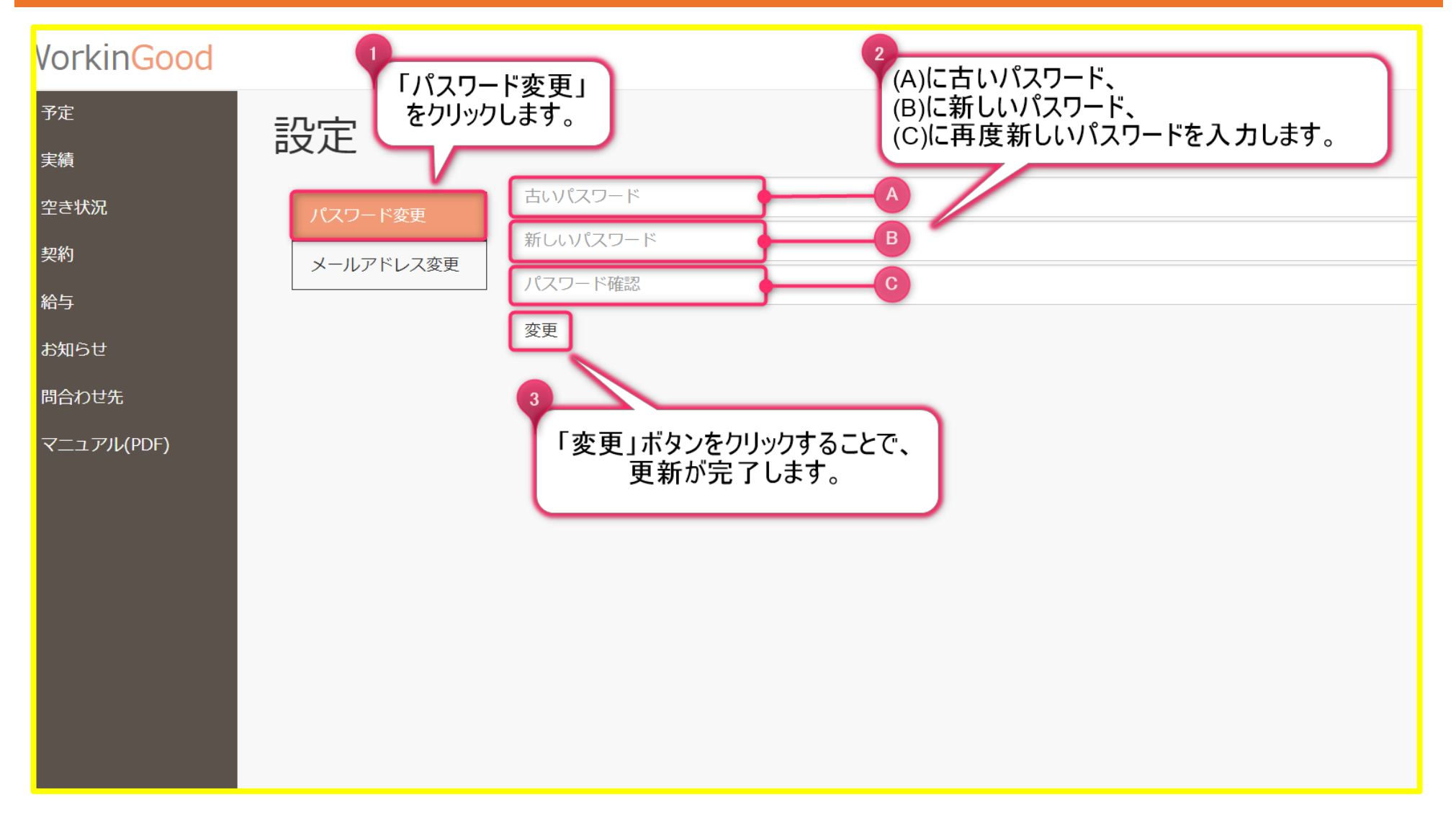

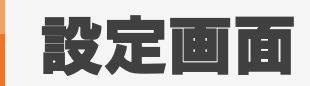

#### 3. メールアドレスの変更方法

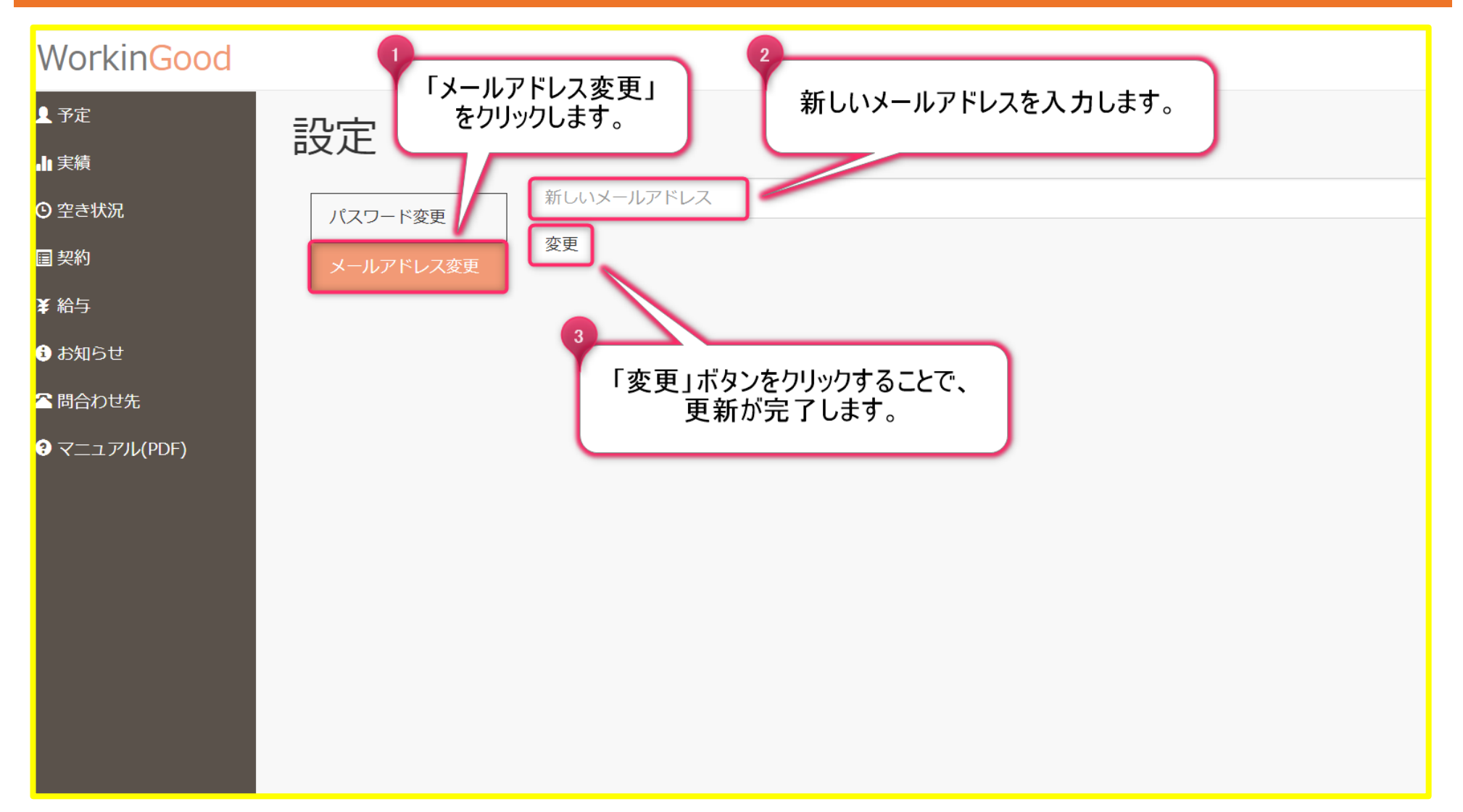